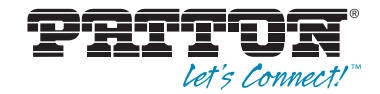

# ForeSight 6300 Network Management System

Quick Start Guide

CE

# **1.0 Mechanical overview**

- Mount the Linux server hardware on a four-post rack cabinet using the mounting accessories supplied.
- Mount the monitor and keyboard assembly on a 4-post rack/cabinet structure as per the manufacturer's instruction.

# 2.0 Power up

- 1. Connect one side of the supplied power cable to a power outlet and the other side to the power connector located at the rear panel of the server.
- 2. Connect the ethO RJ45 Ethernet port to a switch or a hub using a straight-through Ethernet cable.

Note ethO is the Ethernet port on the left while viewing the rear of the server.

- 3. Connect the monitor and keyboard assembly to the server, following the manufacturer's instructions.
- 4. Turn on the power buttons on the monitor and on the server.
- 5. The server is pre-configured with Linux and the FS6300 NMS installed, and it is ready to run.

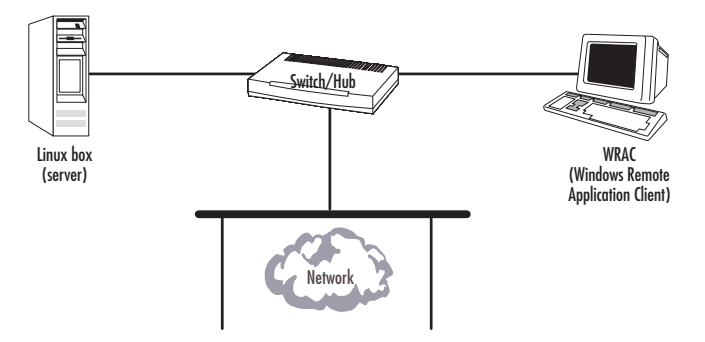

Figure 1. Network diagram for FS6300 NMS

# 3.0 Log into the Linux box

Log into the Linux box with the following information: Username: *patton* 

Password: patton

# 4.0 Verify the eth0 interface is 'up'

 Open-up a new Terminal window in the Linux box and verify the IP address and gateway. Using the CLI, type:

```
#sudo ifconfig
password: ***** //Your user password is 'patton'.
```

- 2. Verify that the IP address, netmask, and gateway for ethO is listed and the status is 'up'.
- If ethO is not listed or active, configure ethO. Bring up the ethernet configuration GUI by typing the 'neat' command:

#sudo neat

 Configure the IP address, subnet mask, and default gateway. Then, activate eth0 and save the configuration.

# 5.0 Activate IP Forwarding

1. Check if IP forwarding is activated using the following command:

#sudo sysctl net.ipv4.ip\_forward

Or, you can also use the command below:

#sudo cat /proc/sys/net/ipv4/ip\_forward

If the resulting value is 0, IP forwarding is not activated. You will need to activate the service using the following command:

#sudo sysctl -w net.ipv4.ip\_forward=1

Or, you can also use the command below:

#sudo echo 1 > /proc/sys/net/ipv4/ip\_forward

# 6.0 Set up the physical connection

 Connect the switch to an Ethernet port of the Patton WRAC workstation with a straight-through cable as shown in Figure 1 on page 2. Or, connect to a WAN port of a SmartNode or router. Refer to the User Manual for more information.

The WRAC workstation operates with the factory default settings: Default IP Address: *192.168.254.2/24* Default gateway: *192.168.254.1* 

# **7.0** Test the connection

1. Check the connection between the server and the PC by typing the following command from the Linux box:

#ping 192.168.254.2

192.168.254.2 is the default IP address of the WRAC workstation.

### 8.0 Start the FS6300 NMS

The Server and the WRAC PC are now physically connected and you may start up the FS6300 NMS server.

#### 8.1 Open the server launcher file

To start the server, from the directory where the FS6300 server software resides, i.e. /opt/FS6300/ FS6300\_1\_xxx. From the terminal session, execute these commands:

```
#ls
    // The files in this directory will be displayed,
    // which includes the shell command WebNMSLauncher.sh
    #sudo -b ./WebNMSLauncher.sh
    // The launcher will be displayed.
#
```

#### 8.2 Run the FS6300 NMS server

On the splash screen window, there are icons in the top pane of the window.

- 1. Right-click on *Grant Permission* and select *Run*.
- In the resulting pop-up window [FS6300 Grant Permission Window], enter the IP address of the WRAC workstation-192.168.254.2.
- 3. Press Grant. Verify that the IP address is successfully granted. Close the window.

- 4. Right-click on Reinitialize 6300NMS and select Run.
- 5. Right-click on Start 6300NMS Server and select Run.
- 6. At the end of the start-up log, the following message will display:

```
... please connect your client to the web server on port:6300
```

The server is ready to be connected to the network and the remote application client.

# 9.0 Run the Application Client

- 1. Power up the FS6300 Windows PC workstation.
- 2. Log into the PC with the username: patton and password: patton.
- 3. On the desktop, double-click on the WRAC icon.
- 4. A splash screen will display with icons for the Application Client, Web Client and Set Server IP Address.
- 5. Right-click on the Application Client icon and select Run.
- 6. A pop-up window will display. Enter the following information:

Host: 192.168.254.1

Port: 6300

Username: superuser

Password: superuser

7. Press *Connect to Server* and the WRAC GUI will display. Refer to the *User Manual* for detailed instructions on how to operate and manage features in the Application Client.

# **10.0 Additional information**

For detailed information about installing, configuring, operating, and troubleshooting, refer to the ForeSight 6300 NMS User Manual and the ForeSight 6300 NMS Administrator's Reference Guide available online at www.patton.com/manuals/FS6300.pdf.

# **Copyright statement**

Copyright © 2012, Patton Electronics Company. All rights reserved.

The information in this document is subject to change without notice. Patton Electronics assumes no liability for errors that may appear in this document.

### Trademarks statement

The term *ForeSight* is a trademark of Patton Electronics Company. All other trademarks presented in this document are the property of their respective owners.

### Patton support headquarters in the USA

- Online support: Available at www.patton.com
- E-mail support: E-mail sent to support@patton.com will be answered within 1 business day
- Telephone support: Standard telephone support is available five days a week from 8:00 am to 5:00 pm EST (1300 to 2200 UTC/GMT) — by calling +1 (301) 975-1007
- Support via VoIP: Contact Patton free of charge by using a VoIP ISP phone to call sip:support@patton.com
- Fax: +1 (253) 663-5693

# Alternate Patton support for Europe, Middle East, and Africa (EMEA)

- Telephone support: Standard telephone support is available five days a week from 8:00 am to 5:00 pm CET (0900 to 1800 UTC/GMT) — by calling +41 (0)31 985 25 55
- Fax: +41 (0)31 985 25 26

Note For additional service and support information, refer to the "Contacting Patton for assistance" chapter of the ForeSight 6300 NMS User Manual available online at www.patton.com/manuals/FS6300.pdf.

### Warranty, Trademark, & Compliance Information

For warranty, trademark and compliance information, refer to the *ForeSight 6300 NMS User Manual* available online at www.patton.com/manuals/FS6300.pdf.

| <br> | <br> |  |
|------|------|--|
|      |      |  |
|      |      |  |
| <br> | <br> |  |
| <br> |      |  |
| <br> | <br> |  |
| <br> | <br> |  |
| <br> | <br> |  |
| <br> | <br> |  |
| <br> | <br> |  |
| <br> | <br> |  |
|      |      |  |
| <br> | <br> |  |
| <br> | <br> |  |
| <br> | <br> |  |
| <br> | <br> |  |
| <br> | <br> |  |
| <br> | <br> |  |

NOTES

| <br> | <br> |
|------|------|
| <br> | <br> |
| <br> | <br> |
| <br> | <br> |
| <br> | <br> |
| <br> | <br> |
| <br> | <br> |
| <br> | <br> |
| <br> | <br> |
| <br> | <br> |
| <br> | <br> |
| <br> | <br> |
| <br> | <br> |
| <br> | <br> |
| <br> | <br> |

NOTES